## **Register Your United Power SmartHub Account**

United Power's SmartHub Billing and Payment portal gives you access to all of your electric account information. In one place, you can view and pay your bill, sign up for email and text alerts, monitor energy use, report an outage, contact United Power, and much more! **Visit www.unitedpower.com to register or login**.

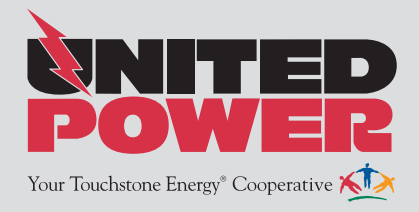

**Step 1:** Visit the United Power website www.unitedpower.com. Under the heading "Login to Your Account" click on: "New User? Register to use SmartHub!"

| E Mail: | Bassungt: | Looin |
|---------|-----------|-------|
|---------|-----------|-------|

Step 2: Enter the following information:

- Your account number
- Your last name or business name as it appears on your bill
- The email you want to use for your United Power SmartHub account

Then click Submit

|                                      | New User Registration          |  |
|--------------------------------------|--------------------------------|--|
| To register as a new user, please er | ter the following information. |  |
| Billing Account Number               |                                |  |
| Last Name or Business                |                                |  |
| E-mail Address                       |                                |  |
| Confirm E-mail Address               |                                |  |
|                                      | Submit Cancel                  |  |

**Step 3:** Enter the requested account information in order to verify your identity. Answers must match account info exactly.

Then click Submit

| to register as a new user, pleas                                            | e enter the following information.        |                                                    |
|-----------------------------------------------------------------------------|-------------------------------------------|----------------------------------------------------|
| Billing Account Number                                                      | 100000                                    |                                                    |
| Last Name or Business                                                       | - Minute                                  |                                                    |
| E-mail Address                                                              | MARK PROPERTY AND                         |                                                    |
| Confirm E-mail Address                                                      | tant surgers out                          |                                                    |
| Last 4 Digits Of SSN Or Federal                                             | Tax ID (For Businesses):                  | in order to protect you against identit            |
| Mailing ZIP Code:                                                           |                                           |                                                    |
| Mailing ZIP Code:<br>Please select a Secret Hint Que<br>Security Question 1 | stion to answer. We may ask you to answer | this, if you forget your login credentia           |
| Mailing ZIP Code:<br>Please select a Secret Hint Que<br>Security Question 1 | stion to answer. We may ask you to answer | this, if you forget your login credentia           |
| Mailing ZIP Code:<br>Please select a Secret Hint Que<br>Security Question 1 | stion to answer. We may ask you to answer | this, if you forget your login credentia<br>Answer |

## Step 4: If successful, you'll get a notification like this.

## Congratulations!

Your registration is complete. You will receive an e-mail with a temporary password. Use it to login and change your password.

**Step 5:** Check your inbox for an email that will contain your temporary password you need to first login to your account.

| Your temporary password is: | 1384" @884670 |
|-----------------------------|---------------|
|                             | 1             |

**Step 6:** Back on the login page, enter email and temporary password and click login.

| Password |
|----------|
| Login    |
| Login    |

**Step 7:** The first time you login, you'll be asked to change your password.

| E-Mail Address   | term termination and |                                           |
|------------------|----------------------|-------------------------------------------|
|                  |                      | Deceword Strength:                        |
| New Password     |                      | Password Sulengur.                        |
|                  |                      | 4-character minimum; 10-character maximum |
| Confirm Password |                      |                                           |

Congratulations! You are now registered and logged into your United Power SmartHub online account.

Access your United Power account at www.unitedpower.com or download the free United Power mobile app.